# [APNOTE11]

# リモートGPS レシーバからXBee 経由で現在位置を受信し

# て GoogleMap に表示

ABS-9000 DeviceServer APNOTE11 Rev A.1.0 2011/01/16

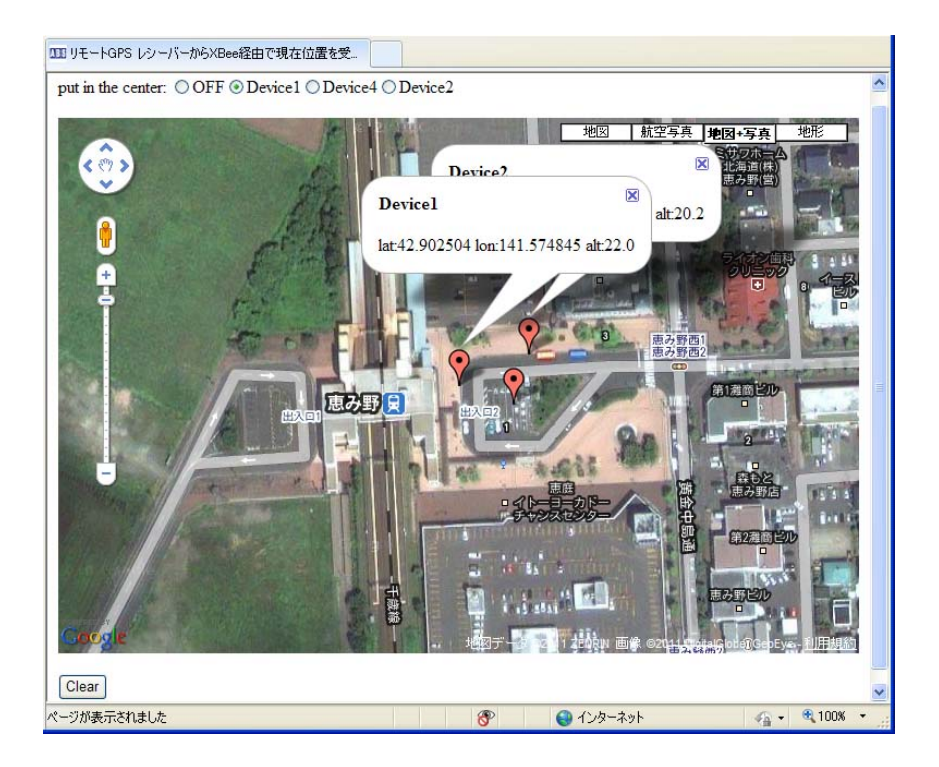

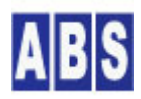

オールブルーシステム (All Blue System) ウェブページ: <u>www.allbluesystem.com</u> コンタクト:contact@allbluesystem.com

| 1 12 | パロダクション                           | 3 |
|------|-----------------------------------|---|
| 1.1  | システム全体構成図                         | 3 |
| 1.2  | リモートデバイス構成図                       | 5 |
| 1.3  | リモート GPS イベントデータの処理フロー            | 5 |
| 2 必  | 要な機材・リソース                         | 3 |
| 2.1  | サーバーPC                            | 3 |
| 2.2  | リモートデバイス                          | 3 |
| 3 セ: | ットアップ                             | 7 |
| 3.1  | XBee デバイス初期設定(サーバー側・リモートデバイス共通)   | 7 |
| 3.2  | XBee デバイスをDeviceServer に接続        | 9 |
| 3.3  | リモート側デバイス接続10                     | ) |
| 3.4  | マスター登録とXBee 詳細設定10                | ) |
| 3.5  | リモートデバイスTDCP設定13                  | 3 |
| 3.5  | .1 XBEE_TDCP_MODE8_CONFスクリプト作成14  | 1 |
| 3.5  | .2 XBee デバイス管理プログラムから TDCP コマンド実行 | 3 |
| 3.6  | GPSレシーバ(モジュール)接続17                | 7 |
| 4 スク | フリプト作成18                          | 3 |
| 4.1  | XBEE_TDCP_DATAスクリプト作成18           | 3 |
| 4.2  | GPS_MAP/GPS_RECEIVEスクリプト作成21      | 1 |
| 4.3  | GPS_MAP/GPS_REPORTスクリプト作成22       | 2 |
| 4.4  | GPS_MAP/GPS_CLEARスクリプト作成23        | 3 |
| 4.5  | PERIODIC_TIMERスクリプト作成23           | 3 |
| 5 We | ・bクライアントプログラム設定24                 | 1 |
| 5.1  | DeviceServerのWebProxy セットアップ25    | 5 |
| 5.2  | GoogleMap 表示用Webページ設定25           | 5 |
| 6 7. | プリケーションを起動する32                    | 2 |
| 7 ت  | Dドキュメントについて34                     | 1 |
| 7.1  | 著作権および登録商標                        | 1 |
| 7.2  | 連絡先34                             | 1 |
| 7.3  | このドキュメントの使用について35                 | 5 |
| 8 更新 | 新履歴                               | 5 |

GPS レシーバと接続された複数のリモートデバイスから、座標データを定期的に無線でサーバーに送信して、クライ アントPC で実行する Webブラウザの GoogleMap(Google Maps<sup>1</sup> API で表示した地図) に、リモートデバイスの現在位 置をリアルタイムでマーカー表示するシステムについて説明します。

各リモートデバイスでは、GPSレシーバ(GPSモジュール) から NMEA-0183 フォーマットで定期的に座標データが出力 されて、マイクロコントローラ(ATmega644P/Atmega1284P) に送信されます。このマイクロコントローラから GPS イ ベントデータが作成されてサーバーに送信されます。サーバーとリモートデバイス間の通信には XBee<sup>2</sup> デバイスを使 用します。イベントデータやリモートデバイスに対するリモートコマンド(コンフィギュレーション変更、ポート操 作、マニュアルサンプリング..)などはすべて XBee モジュールのデータパケット中に格納されて送受信されます。 マイクロコントローラ上で動作するプログラムは、オールブルーシステム が提供している "TDCP (Tiny Device Control Program)"を使用しています。TDCP は DeviceServer のライセンスと共に使用する場合にはフリーで製品 に搭載できます。(\*1 参照)

XBee デバイスは、Digi International Inc. 社製の IEEE 802.15.4 RF モジュールを使用します。サーバー側とリ モートデバイスの両方で使用しています。

複数のリモートデバイスから送信された GPS 座標情報を含むイベントデータは、定期的に無線(XBee経由)で サーバ —PC (DeviceServer) に送られて内部の共有データに格納されます。

クライアントPC の Web ブラウザからはいつでも javascript で記述されたページをアクセスして、現在のリモート デバイス位置を GoogleMap 上にマーカーで表示できます。ページ中に記述された javascript では DeviceServer にアクセスしてリモートデバイスリストや各リモートデバイスの現在の座標情報を取得しています。

## 🚺 (\*1) TDCP プログラムについて

リモートデバイス中のマイクロコントローラ上で動作させるプログラムはオールブルーシステムが提供している "TDCP (Tiny Device Control Program)"を搭載しています。DeviceServer のライセンスと共に使用する場合にはフ リーで製品に搭載できます。TDCP 詳細とリモートデバイス中に使用したベースボードのマニュアルがフリーで公開 しています。下記のWebページを参照して下さい。

TDCP 紹介とファームウエアダウンロード http://www.allbluesystem.com/

TDCP マニュアル

http://www.allbluesystem.com/TDCP/TDCP\_Users.pdf

## 1.1 システム全体構成図

<sup>&</sup>lt;sup>2</sup> XBee XBee® and XBee PRO® are registered trademarks of Digi, Inc.

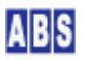

<sup>&</sup>lt;sup>1</sup> Google Maps は Google Inc. の登録商標です。

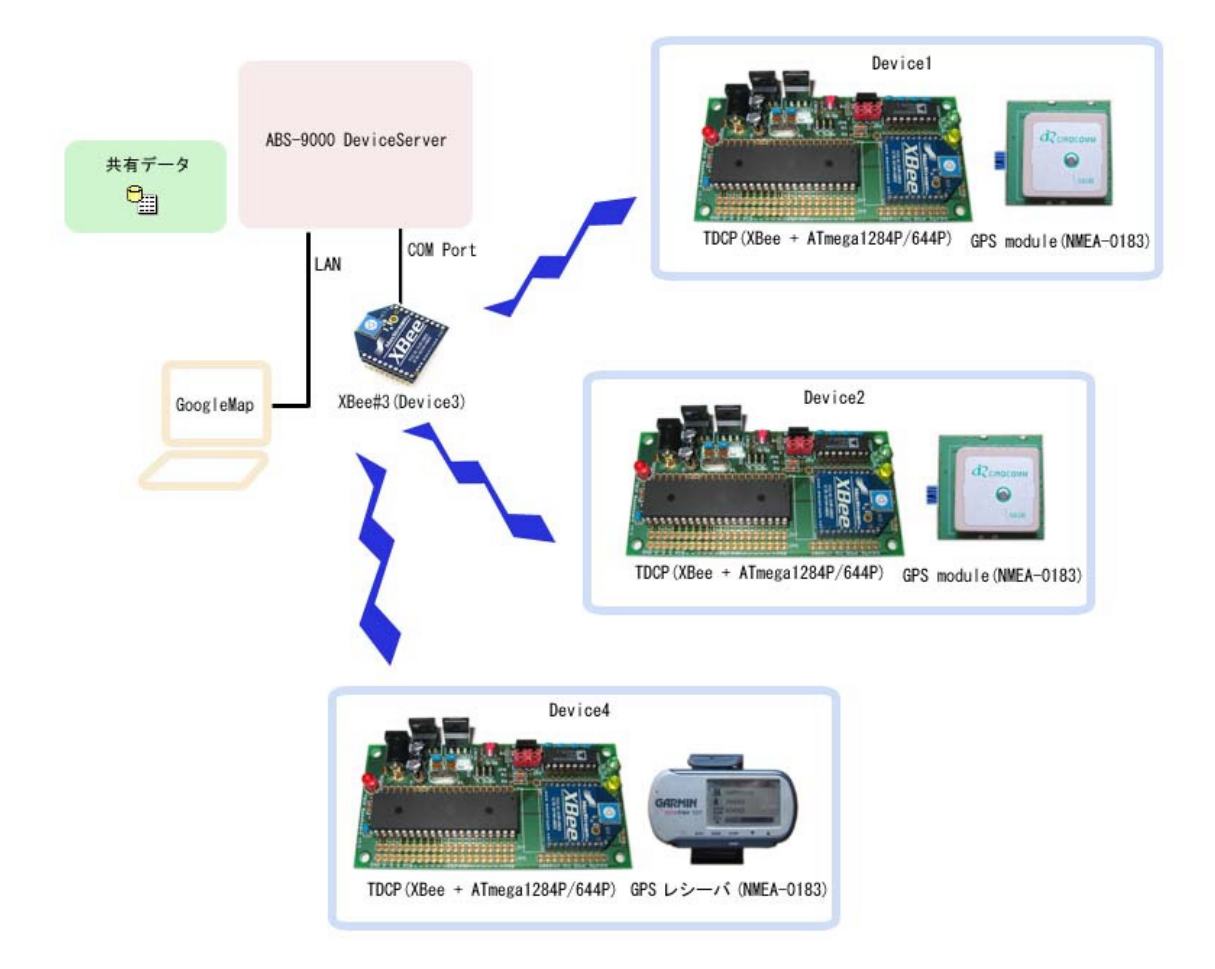

このシステムはGPSレシーバが接続された複数のリモートデバイスと、DeviceServer が動作するサーバーPC、Webブ ラウザを使用するクライアントPC から構成されています。クライアントPC を省略してサーバーPC でWebブラウザを 起動して Map を表示することもできます。

リモートデバイスは移動する屋外の移動体(車両や人など)に設置されていて、常にGPS から取得した最新の座標情報 をサーバーに送信しています。

サーバーでは、各リモートデバイスから送信されたGPS イベントデータを内部の共有データに格納して、WebAPI か らのリクエストに応じて最新のデバイス情報を提供します。サーバーに接続した PC の Webブラウザから 地図表示 用のページにアクセスして Google Map を表示します。ページに記述された javascript によってリモートデバイス の現在位置をマーカーで GoogleMap 上に表示します。

GPS レシーバが接続されたリモートデバイスとサーバーにはそれぞれ XBee 無線モジュールが接続されていて、GPS 座標情報の送信やサーバーからのリモートデバイス操作などはすべて無線でリモートコントロールされます。サーバ ーとリモートデバイス間をネットワークケーブルやシリアルケーブルで接続する必要がないので、複数のリモートデ バイスから同時にイベントを取得したり、移動するリモートデバイスでも問題なく動作させることができます。

リモートデバイスとサーバー間の無線通信がエラーになった場合でも、TDCP が持つパケット通信のリトライ機能に

よって通信安定性を向上させています。またシステムを構成するデバイスの一部がダウンまたは一時的な通信不能に なった場合でも、システム全体の動作には影響せず該当デバイスの座標位置が一時的に影響を受けるだけになります。 サーバー自身が一時的にダウンした場合でも、特別な設定操作を行わずにサーバー復帰後は自動的に座標情報の取得 やクライアントからの表示を継続できます。

## 1.2 リモートデバイス構成図

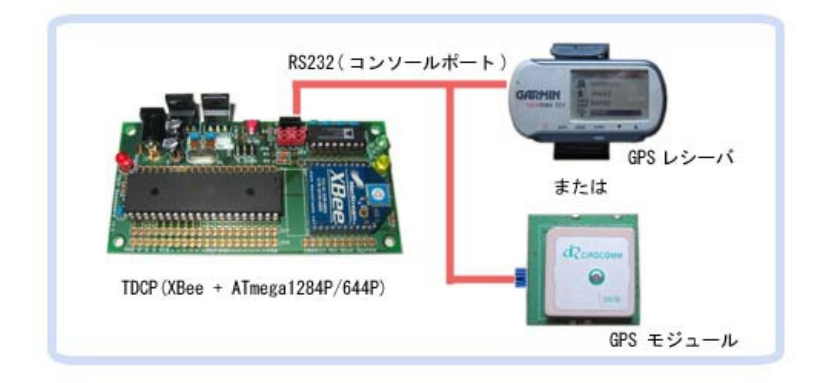

リモートバイスはマイクロコントローラとXBee デバイスから成る TDCP ベースボードに、GPS レシーバもしくは GPS モジュールを RS232 ポート(コンソールポート)で接続した構成になっています。

TDCP ベースボードの コンソールポートから、NMEA-0183 フォーマットの測位情報を取得して、XBee デバイスから デバイスと座標情報から構成される GPS イベントデータパケットがサーバーに送信されます。

## 1.3 リモート GPS イベントデータの処理フロー

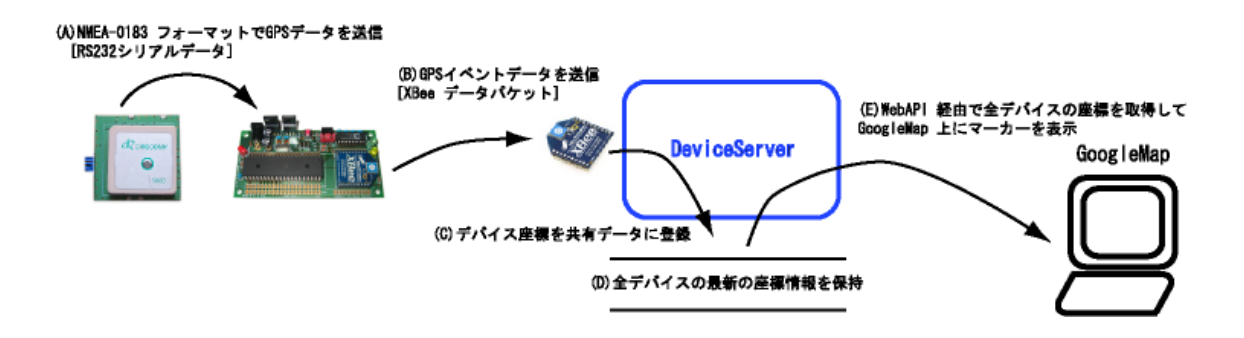

GPS 座標データがクライアントPC でマップ表示されるまでの動作フローを説明します。

リモートデバイスでは、GPS レシーバで決められた間隔(1 Hz ぐらいの更新スピード)で、NMEA-0183 フォーマット で常に測位情報を受信しています。(A)

NMEA-0183 GPS 測位情報の中で \$GPRMC, \$GPGGA センテンスを受信すると、リモートデバイスから XBee 無線モジュ

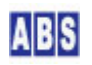

ールを経由してサーバーに GPSイベントデータが送信されます。GPSイベントデータ中には、デバイスのアドレスや 位置、速度等の情報が格納されています。このイベントの送信間隔は GPS レシーバの出力するNMEA-0183 測位情報 更新間隔と同一になります。(B)

イベントデータは リモートデバイス内の XBee モジュールからXBee データパケットとして送信され、サーバー (DeviceServer)側に接続されたXBee デバイスで受信されます。(B),(C)

サーバー側では XBee データパケット受信時にイベントハンドラスクリプト(XBEE\_TDCP\_DATA)が実行されます。イベ ントハンドラスクリプト中で各デバイスの座標情報を DeviceServer の共有データに登録します。リモートデバイス が複数ある場合には、同様に全てのデバイスの座標情報が共有データに登録されます。(D)

クライアントの Webブラウザから、GoogleMap 表示用ページを開きます。ページ中に記述された javascript で定期 に DeviceServer の WebAPI をコールして、最新のデバイスの座標情報を共有データから取得します。 その後GoogleMap にマーカーを表示します。(E)

## 2 必要な機材・リソース

## 2.1 サーバーPC

| 必要なシステムやデバイス                   | 説明                                                       |
|--------------------------------|----------------------------------------------------------|
| ABS-9000 DeviceServerの動作しているPC | DeviceServer の動作する PCが1台必要です。                            |
| XBee デバイス                      | サーバー PC 用に Digi International Inc. 社製 XBee IEEE 802.15.4 |
|                                | デバイスが 1台必要です。DeviceServer の COM ポートに接続して各                |
|                                | リモートデバイス間との通信を行います。                                      |
|                                | DeviceServer は、XBee デバイスのファームウエアバージョンの                   |
|                                | "10CD"にのみ対応しています。(必要に応じて XBee ファームウエア                    |
|                                | の更新を行ってください)                                             |

## 2.2 リモートデバイス

| 必要なシステムやデバイス              | 説明                                                          |
|---------------------------|-------------------------------------------------------------|
| TDCP プログラムが動作している CPU ボード | "TDCP ユーザーマニュアル"のTDCP リモートコントローラボード                         |
|                           | 作成例を参照してください。                                               |
|                           | ( <u>http://www.allbluesystem.com/TDCP/TDCP_Users.pdf</u> ) |
| XBee デバイス                 | サーバー PC 用に Digi International Inc. 社製 XBee IEEE             |
|                           | 802.15.4 デバイスが 1台必要です。DeviceServer の COM ポート                |
|                           | に接続して各リモートデバイス間との通信を行います。                                   |
|                           | DeviceServer は、XBee デバイスのファームウエアバージョンの                      |
|                           | "10CD"にのみ対応しています。(必要に応じて XBee ファームウエ                        |

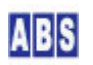

|                        | アの更新を行ってください)                         |
|------------------------|---------------------------------------|
| GPS レシーバもしくは GPS モジュール | NMEA-0183 フォーマットで RS232 ポートから出力可能なこと。 |
|                        | 測位情報の更新スピードが設定できる場合には 1Hz 以下にしてく      |
|                        | ださい。                                  |

## 3 セットアップ

## 3.1 XBee デバイス初期設定(サーバー側・リモートデバイス共通)

XBee デバイスを DeviceServer とリモートデバイスの TDCPで使用するために初期設定が必要です。 使用するすべての XBee デバイスで下記の設定を行ってください。

最初に DeviceServerとの接続に必要な最低限の設定を COM ポート経由で行います。Sparkfun Electoronics 社製の XBee Explorer USB などを使用して、仮想 USB ポート経由で接続して設定してください。(これ以外の方法で COM ポ ート接続する場合も手順は同じです)

リモートデバイスの XBee デバイスについては TDCP ベースボードのコンソールポートのジャンパーを設定して、コ ンソールポートが RS-232C ラインバッファを経由して直接 XBee デバイスのシリアルポートと接続された状態で操 作を行います。TDCP ベースボードのコンソールジャンパー設定の詳しい手順については、"TDCP ユーザーマニュア ル"を参照して下さい。<u>http://www.allbluesystem.com/TDCP/TDCP\_Users.pdf</u>

リモートデバイスの XBee デバイスの設定を、DeviceServer に接続する XBee デバイスを設定するときに使用した XBee Explorer USBを使用することもできます。この時には、XBee Explorer USB のソケットから一時的に XBee デ バイスを入れ替えて設定してください。

| XBee デバイス                     | デフォルト値から変更が必要な設定値                   |
|-------------------------------|-------------------------------------|
| API モード                       | 1 (default (± 0)                    |
| PAN(Personal Area Network) ID | 任意の値(default は0x3332)               |
|                               | デフォルトの値のままだと、予期しないデバイスからの           |
|                               | フレームを受信したり、間違ってデバイスを操作する恐           |
|                               | れがありますので、適当な任意の値を設定するようにし           |
|                               | てください。このマニュアルではPAN にOxAB90 を使用し     |
|                               | ています。                               |
| 16bit Source Address          | 同-PAN ID 内でユニークな値(default は 0x0000) |
|                               | この値は、ここで設定しなくても後から XBee 管理プロ        |
|                               | グラムで設定可能ですが、デバイス一覧から選択したデ           |
|                               | バイスがどのデバイスであるかを見分けることが容易に           |
|                               | なるように便宜的にここで設定します。                  |

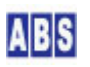

| すべてのデバイス間で違った値を設定してください。     |
|------------------------------|
| (0x0000,0xFFFF,0xFFE を除く)    |
| 例えば、0x0001, 0x0002,0x0003 など |

上記3つの 初期設定のコマンドをXBee に送信するために、XBee デバイスを PC のCOM ポートに接続して Digi international Inc. 社製の X-CTU プログラム、または汎用のターミナルエミュレータプログラムなどを使用します。 XBee とCOM ポートのボーレートは初期設定の 9600 bps にして下さい。(ターミナルエミュレータを使用するとき は、ローカルエコー ON, 受信時の改行 CR + LF にするとコマンド実行の結果が見やすくなります)

X-CTU プログラムを起動して、COM ポートを選択します。ここでは、USB Serial Port(COM6) を選択しています。

| 99 х-сти                                      |              |         |
|-----------------------------------------------|--------------|---------|
| About                                         |              |         |
| PC Settings Range Test Terminal Modem Configu | ration       |         |
| Com Port Setup                                |              |         |
| Select Com Port                               | n            | 0000    |
| USB Serial Port (COM6)                        | Baud         | 9600    |
| 通信ポート (COM1)                                  | Flow Control | NONE    |
|                                               | Data Bits    | 8 💌     |
|                                               | Parity       | NONE 💌  |
|                                               | Stop Bits    | 1 💌     |
|                                               | Test         | / Query |
| Host Setup User Com Ports Network Interface   |              | I:      |
| API                                           |              | 1       |
| Enable API                                    |              |         |
| Use escape characters (ATAP = 2)              |              |         |
| AT command Setup                              |              |         |
| ASCII Hex<br>Command Character (CC) + 2B      |              |         |
| Guard Time Before (BT)                        |              |         |
| Guard Time After (AT)                         |              |         |
| Modem Flash Update                            |              |         |
| 🔲 No baud change                              |              |         |
|                                               |              |         |

Terminal タブを選択してターミナル画面を表示します。キーボードから、"+++" を入力して、コマンドモードに入 ります。コマンドモードに入ると "OK" が表示されますので、続けて以下のコマンド文字列を入力してください。 コマンド入力の時間がかかりすぎると、自動的にコマンドモードから抜けてしまいますので、そのときには、"+++" を 入力して最初からコマンドを入力し直して下さい。

| ATVR       |  |  |
|------------|--|--|
| ATAP1      |  |  |
| AT I DAB90 |  |  |
| ATMY0001   |  |  |
| ATWR       |  |  |

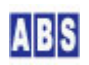

最初に ATVR でファームウエアバージョンを表示しています。"10CD" 以降になっていることを確認してください。 ATAP1 は、API モードを"1"に設定しています。ATIDAB90 は PAN\_ID を 0xAB90 に設定しています。もし別の PAN\_ID を使用するときには適宜変更してください。次に、ATMY0001 で、デバイスの16 bit Source Address を "0x0001"に設定しています。この部分は、デバイスごとにユニークな値になるように変更して下さい。 最後に、ATWR で、設定値を不揮発メモリに書き込みます。入力時の画面表示は以下のようになります。

| 📭 х-сти                                                                                | [COM6]     |               |          |                   |                    |                 |             |
|----------------------------------------------------------------------------------------|------------|---------------|----------|-------------------|--------------------|-----------------|-------------|
| About                                                                                  |            |               |          |                   |                    |                 |             |
| PC Settings                                                                            | Range Test | Terminal Mode | em Confi | iguration         |                    |                 |             |
| Line Status                                                                            | Asser      | RTS 🔽 Brea    | ak 🗖     | Close<br>Com Port | Assemble<br>Packet | Clear<br>Screen | Show<br>Hex |
| +++OK<br>ATVR<br>10CD<br>ATAP1<br>OK<br>ATIDAB90<br>OK<br>ATMY0001<br>OK<br>ATWR<br>OK |            |               |          |                   |                    |                 |             |
| COM6 9600                                                                              | 8-N-1 FLO  | W:NONE        |          | Bx                | : 20 bytes         |                 |             |

X-CTU プログラムを終了します。 その後、XBee Explorer USB に接続する XBee デバイスを切り替えて、 使用する すべての XBee デバイスについて同様に初期設定を行って下さい。

このときに、設定した16bit Source Address の値をデバイス機器にマーキングしておくと、後で XBee デバイス管 理プログラムでデバイスを選択するときに、識別し易くなります。

システム上の XBee デバイスの設定値例は、以下のようになります。

| デバイス番号(用途)             | API モード(ATコマンド) | PAN_ID(ATコマンド)     | 16bit Address(ATコマンド) |
|------------------------|-----------------|--------------------|-----------------------|
| XBee#1(リモートデバイス)       | 1 (ATAP1)       | 0xAB90 (ATIDAB90)  | 0x0A01 (ATMY0A01)     |
| XBee#2(リモートデバイス)       | 1 (ATAP1)       | 0xAB90 (ATIDAB90)  | 0x0B02 (ATMY0B02)     |
| XBee#3(DeviceServer接続) | 1 (ATAP1)       | 0xAB90 (AT IDAB90) | 0x0C03 (ATMY0C03)     |
| XBee#4(リモートデバイス)       | 1 (ATAP1)       | 0xAB90 (ATIDAB90)  | 0x0D04 (ATMY0D04)     |

### 3.2 XBee デバイスを DeviceServer に接続

XBee デバイスの初期設定後に、XBee#3(サーバー)を PC の COM ポートに接続します。

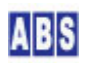

デバイスが PC に接続されたら、DeviceServer から XBee デバイスを使用するために COM ポートの設定を行います。 サーバー設定プログラム(ServerInit.exe)を起動して、XBEE タブを選択して COM ポート番号を設定して "XBEE 機 能を有効にする"にチェックをつけてください。

また、XBee データパケット受信時に XBEE\_I0\_DATAや XBEE\_EVENT\_DATA イベントハンドラを実行するために、"イベ ントパケット受信時にスクリプト実行"にもチェックを付けてください。

サーバー設定プログラムの"次へ"を押して"完了"ボタンが表示されるまで進めて設定を完了して下さい。

| ライセンス・オブション機能設定                                                                                |
|------------------------------------------------------------------------------------------------|
| 000     現在のライセンス先:       番号:                                                                   |
| ライセンスキー:                                                                                       |
| WEBPROXY   UIOUSB   メール(1/2)   メール(2/2)   Oracle接続 XBEE   ・・         XBee 機能はエンハンスライセンス時のみ有効です |
| ✓ XBEE 機能を有効にする<br>COM Port COM6                                                               |
| ▼ イベントパケット受信時にスクリプト実行<br>タイムアウト検出時間(SU秒) 10000 全                                               |
| ATコマンドリトライ回数(0 でリトライ無し) 2 👤                                                                    |
|                                                                                                |

## 3.3 リモート側デバイス接続

リモートデバイスに内蔵する XBee デバイスを、一時的にサーバー PC の XBee Explorer USB などに接続して初期 設定した場合には、取り出してリモートデバイスの TDCP ボードにセットします。

リモートデバイスの電源を接続して、サーバー側の XBee と通信できる状態にしておきます。

これ以降の リモートデバイス上の XBee デバイスの設定変更や、リモートデバイスの設定(TDCP プログラムのコン フィギュレーション)はすべて サーバー PC からリモートコマンドで操作できます。

## 3.4 マスター登録と XBee 詳細設定

リモートデバイスの XBee デバイスと、サーバー PC に接続した XBee デバイスを DeviceServer のマスターファイ ルに登録します。XBee デバイスの初期設定で設定しなかった Nodeldentifierなどの詳細設定もここで行います。

XBee デバイス管理プログラムを使用して、同一 PAN ID をもつ XBee デバイスを DeviceServer に登録したり、デ バイス自身の設定内容を変更します。プログラムメニューから "ALL BLUE SYSTEM" -> "クライアント起動"を選択・ 実行します。ログインするときは、管理者特権をもったユーザー (例えば DeviceServer セットアップ時に管理者ア カウントとして登録したユーザーなど)でログインしてください。デスクトッププログラムが起動したら、"XBee" ツ ールボタンを選択してXBee デバイス管理プログラムを起動します。

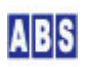

| ABS XBe | e デバイス | 管理                | (XBeeCon | fig ver1.0. | 0.31)      |    |  |
|---------|--------|-------------------|----------|-------------|------------|----|--|
| 修了      | 夏新     | <b>京</b><br>探索&登録 | 設定変更     | ATコマンド      | ■<br>データ送信 | 副除 |  |

DeviceServer では 登録済みの XBee デバイスをマスターファイルに記録しています。

XBee デバイス登録は、"探索&登録"ボタンを押すことで、同一 PAN ID のリモートデバイスを見つけて、自動的に マスターファイルに登録します。既に、登録済みのXBee デバイスの項目は最新の情報でマスターファイルの内容が 更新されます。DeviceServer に COMポートで直接接続された XBee デバイスについても同様に自動登録されます。

XBee デバイス管理プログラムの"探索&登録"ツールボタンを押します。

#### \_\_\_\_\_\_ 探索&登録

登録確認ダイアログが表示されますので、"OK"を押します。

DeviceServer の COM ポートに直接接続された XBee デバイスで "Node discover" が実行され、付近にある同一 PAN ID の XBee デバイス情報を取得して、自動的にマスターファイルに登録が行われます。XBee デバイス管理プログラ ムのデバイス一覧には、登録済みのXBee デバイスが表示されます。

| - MB XBee デバイス管理 (XBe                            | eConfig ver1.0.0.31)          |          |       |
|--------------------------------------------------|-------------------------------|----------|-------|
| <td><ul> <li></li></ul></td> <td></td> <td></td> | <ul> <li></li></ul>           |          |       |
| XBee デバイス一覧                                      |                               |          |       |
| No Serial Number (64bit address)                 | 16bit address Node Identifier | RSSI     | Local |
| 001 0013A200404AC39C<br>002 0013A200404AC397     | 0A01 Device1<br>0B02 Device2  | 28<br>41 |       |
| 004 0013A200404AC398<br>003 0013A20040558026     | 0C03 Device3<br>0D04 Device4  | 48       | 0     |
| 003 0013H20040330020                             | 0004 0691064                  | 40       |       |
|                                                  |                               |          |       |
|                                                  |                               |          |       |
|                                                  |                               |          |       |
|                                                  |                               |          |       |
|                                                  |                               |          |       |
|                                                  |                               |          |       |
|                                                  |                               |          |       |
|                                                  |                               |          |       |
|                                                  |                               |          |       |
|                                                  |                               |          |       |
|                                                  |                               |          |       |
|                                                  |                               |          |       |
|                                                  |                               |          |       |
|                                                  |                               |          |       |
|                                                  |                               |          |       |
|                                                  |                               |          |       |
|                                                  |                               |          |       |
|                                                  |                               |          |       |
|                                                  |                               |          | 1.    |

(Node Identifier 項目は、詳細設定修正後に 再度"探索&登録"ボタンを押すことで上記のように表示されます)

XBee デバイスの詳細設定を変更するために、XBee デバイス管理プログラムのデバイス一覧から対象デバイスを選択 して、"設定変更" ツールボタンを押します。初期設定時に 16 bit Source Address を設定したときは、その値がデ バイス一覧に表示されていますので、変更対象の XBee デバイスを確認できます。

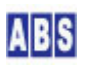

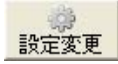

選択したXBee デバイスと通信を行って、現在のデバイス情報を取り込みます。 もしエラーが発生したときは、選択したXBee デバイスとの間で通信ができない状態になっていますので、通信経路 や電源を確認してください。

XBee デバイスの現在の設定値を取り込んだ後、詳細設定変更ダイアログが表示されます。

ここでは各 XBee デバイスの Node Identifier の設定を行って下さい。Node Identifier に指定できる文字は ASCII で 20文字までです。また、ダイアログに表示されている 16 bit Source Address が、対象のデバイスであるかどう かの確認も行ってください。ここで 16 bit Source Address を任意の値に変更することもできます。

| デバイス番号 (16 bit Source Address)  | デバイス名 (Node Identifier) |
|---------------------------------|-------------------------|
| XBee#1(0x0A01)リモートデバイス          | Device1                 |
| XBee#2(0x0B02)リモートデバイス          | Device2                 |
| XBee#3 (0x0C03) DeviceServer 接続 | Device3                 |
| XBee#4(0x0D04)リモートデバイス          | Device4                 |

| XBee デバイス(Device1) Ø     | )詳細設定 🛛 🔀                              |
|--------------------------|----------------------------------------|
| Sarial Number            | 0013420040440390                       |
| Genal Number             | 1000                                   |
| Firmware version         |                                        |
| Channel                  |                                        |
| PAN ID                   | JAB91                                  |
| Node Identifier          | Device1                                |
| 16bit Source Address     | 0A01                                   |
| Destination Address High | 0013A200                               |
| Low                      | 404AC397                               |
|                          | DeviceServerlこ接続したXBee をDestinationに指定 |
| Sample Before TX         | 1 👤                                    |
| Sample Rate(x1ms)        | 3000 🚖                                 |
|                          | DIO/PWM Config                         |
| DIOO DIO1 DIO2 DIO       |                                        |
| C 0 Disabled             | F Pullup Register Enable               |
| ⊂ 1 (n/a)                | 🥅 Change Detect                        |
| C 2 ADC                  |                                        |
| C 3 DI                   |                                        |
| 4 DO Low                 |                                        |
| C 5 DO High              |                                        |
|                          |                                        |
| ▼ 設定内容をXBee デバイス         | の不揮発メモリに書き込む                           |
|                          | OK キャンセル                               |
|                          |                                        |

項目を修正した後、 "設定内容を XBee デバイスの不揮発メモリに書き込む" にチェックを付けて "OK" を押してく ださい。

今回のシステムでは XBee デバイス上の 1/0 や ADC、サンプリング機能は使用しませんので、"Node Identifier" 以 外の項目を設定する必要はありません。

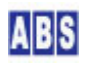

XBeeデバイスの Node Identifier を変更したときは、XBee デバイス管理プログラムのデバイス一覧に表示されてい る、マスターファイルも更新しておく必要があります。XBee デバイス管理プログラムの"探索&登録"ツールボタ ンを押します。

デバイスのNode Identifier または 16bit Source Address以外の詳細設定を変更する場合には、マスターファイルの更新は必要ありません。

## 3.5 リモートデバイス TDCP 設定

リモートデバイスの TDCP ボードの設定を行います。GPS イベントデータをサーバーに送信するために、下記のTDCP コンフィギュレーション値を設定します。

TDCP プログラム設定項目

| 項目名称               | 設定内容                          | 設定用 TDCPコマンド                    |
|--------------------|-------------------------------|---------------------------------|
| TDCP 動作モード         | app_mode=8 に設定する              | "app_mode, 8"                   |
|                    | TDCP では全ての app_mode で GPS レシー |                                 |
|                    | バの接続が可能ですのでこれ以外の値を設           |                                 |
|                    | 定しても構いません。                    |                                 |
| イベントデータ送信先 XBee アド | サーバーPC に接続した XBee デバイスのシ      | "server_addr, <64bitAddr (*1)>" |
| レス                 | リアル番号(64bitアドレス)              |                                 |
| コンソールポートボーレート      | 接続する GPS レシーバの NMEA-0183 出力   | "uart0_baud, 9600"              |
|                    | 時の通信条件に合わせてください。TDCP で        |                                 |
|                    | は"9600"または"4800"が設定可能です。      |                                 |
| コンソールポートローカルエコー    | コンソールポートのローカルエコーバック           | "uart0_echo, 0"                 |
| 停止                 | を停止します。                       |                                 |
| GPS イベント送信         | コンソールポートから NMEA-0183 センテン     | "position_report,2"             |
|                    | スを受信する毎に、GPS イベントデータをサ        |                                 |
|                    | ーバーに送信します。                    |                                 |
| コンフィギュレーション保存      | TDCP 設定内容を CPU 内蔵の EEPROM に保  | "config_save"                   |
|                    | 存                             |                                 |
| CPU リセット           | TDCP プログラムのリセット。              | "reset" (*2)                    |
|                    | コンフィギュレーションで保存された新し           |                                 |
|                    | い app_modeで再起動する。             |                                 |

(\*1) サーバーPC に接続した XBee のシリアル番号は XBee デバイス管理プログラムからデバイス一覧で確認する か、スクリプト中から xbee\_my\_serial\_number() 関数を使用して取得できます。

(\*2) リセットコマンド実行時は、リモートデバイスからのリプライパケットは常に返らないので、スクリプトから xbee\_tdcp\_command() 関数を使用してリセットコマンドを送信する場合には、no\_result パラメータに true を指定

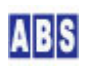

設定用 TDCP コマンドは、スクリプト中にリモートコマンドを記述して実行する方法と、1コマンドごとに XBee デ バイス管理プログラムから送信する方法のどちらか方法で実行できます。

下記に、それぞれの方法で設定を行う場合について記述しますが、どちらかの方法で設定してください。 複数のリモートデバイスがある場合には対象デバイスを切り替えてすべてのリモートデバイス中の TDCP プログラ ムの設定を行ってください。

#### 3.5.1 XBEE\_TDCP\_MODE8\_CONF スクリプト作成

下記のスクリプトを作成して、リモートデバイスの TDCP プログラムの設定を行います。

```
file id = "XBEE TDCP MODE8 CONF"
--[[
         TDCP デバイス初期設定用スクリプト
         スクリプト中の device = "xxxxx" 部分を 使用するXBee デバイスの
         NodeIndentifier に変更してからスクリプトを実行してください。
         複数の TDCP デバイスを使用する場合には、全ての XBee デバイスの
         NodeIndentifier についてこのスクリプトを修正・実行してください。
         スクリプトを実行すると、TDCP デバイスに下記の設定が行われた後
         EEPROM に保存された後、デバイスがリセットされます。
]]
local device = "Device1"
log msg("start..", file id)
local svr_addr, key, val, stat, result
stat, svr_addr = xbee_my_serial_number()
if (not stat) or (svr_addr == "") then error() end
log_msg("DeviceServer's XBee address is " .. svr_addr,file_id)
stat, result = xbee_tdcp_command(device, "app_mode, 8")
if (not stat) or (result[2] = "1") then error() end
stat, result = xbee_tdcp_command(device, "server_addr," .. svr_addr)
if (not stat) or (result[2] = "1") then error() end
stat, result = xbee_tdcp_command(device, " uart0_baud, 9600")
if (not stat) or (result[2] = "1") then error() end
```

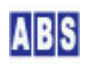

```
stat, result = xbee_tdcp_command(device, " uart0_echo, 0")
if (not stat) or (result[2] ~= "1") then error() end
stat, result = xbee_tdcp_command(device, "position_report, 2")
if (not stat) or (result[2] ~= "1") then error() end
stat, result = xbee_tdcp_command(device, "config_save")
if (not stat) or (result[2] ~= "1") then error() end
stat, result = xbee_tdcp_command(device, "reset", true)
if (not stat) then error() end
```

ファイル名(XBEE\_TDCP\_MODE8\_CONF.lua) で DeviceServer のスクリプトフォルダ

"C:¥Program Files¥AllBlueSystem¥Scripts" に保管します。スクリプト実行は、Web の "ScriptControl プログラム" または DeviceServerのクライアントプログラムから実行します。下記は、DeviceServer のクライアントプログラム から実行した画面例です。

| 超 スクリプトテスト       | ScriptTest ver1.0.0.1) |     |          |                      |  |
|------------------|------------------------|-----|----------|----------------------|--|
| 終了実行             |                        |     |          |                      |  |
| スクリプト名           | XBEE_TDCP_MODE8_CONF   |     | <b>_</b> |                      |  |
|                  | リクエストバラメータ @_params[]  | クリア | V        | ターン値リスト set_result() |  |
| +-               | 値                      | +-  |          | 値                    |  |
| - L <sub>2</sub> |                        |     |          |                      |  |
|                  |                        |     |          |                      |  |
|                  |                        |     |          |                      |  |
|                  |                        |     |          |                      |  |
|                  |                        |     |          |                      |  |
|                  |                        |     |          |                      |  |
|                  |                        |     |          |                      |  |
|                  |                        |     |          |                      |  |
|                  |                        |     |          |                      |  |
|                  |                        |     |          |                      |  |
|                  |                        |     |          |                      |  |
|                  |                        |     |          |                      |  |
|                  |                        |     |          |                      |  |
|                  |                        |     |          |                      |  |

"実行"ボタンを押すとスクリプトがサーバーで実行され、リモートデバイスの TDCP プログラムの設定が行われます。 ログには、下記の様なコマンド実行ごとのリモートデバイスからの応答パケット受信が記録されます。"\$\$\$\$<文字列>" の後のカンマに続けて"1"が返っていればコマンド実行が成功したことを示しています。

| 2010/03/01 09:30:08 falcon | XBEE_TDCP_MODE8_CONF | 0 start                                                 |
|----------------------------|----------------------|---------------------------------------------------------|
| 2010/03/01 09:30:08 falcon | XBEE_TDCP_MODE8_CONF | 0 DeviceServer's XBee address is 0013A200404AC398       |
| 2010/03/01 09:30:08 falcon | XBEE_TDCP_DATA       | 0 Device1[0A01,0013A200404AC39C] RFData = \$\$\$61052,1 |
| 2010/03/01 09:30:09 falcon | XBEE_TDCP_DATA       | 0 Device1[0A01,0013A200404AC39C] RFData = \$\$\$26988,1 |
| 2010/03/01 09:30:09 falcon | XBEE_TDCP_DATA       | 0 Device1[0A01.0013A200404AC39C] RFData = \$\$\$16124.1 |

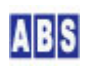

| 2010/03/01 09:30:09 falcon | XBEE_TDCP_DATA | 0 Device1[0A01,0013A200404AC39C] RFData = \$\$\$85710,1 |
|----------------------------|----------------|---------------------------------------------------------|
| 2010/03/01 09:30:09 falcon | XBEE_TDCP_DATA | 0 Device1[0A01,0013A200404AC39C] RFData = \$\$\$86327,1 |
| 2010/03/01 09:30:09 falcon | XBEE_TDCP_DATA | 0 Device1[0A01,0013A200404AC39C] RFData = \$\$\$25659,1 |

"Device1"の設定が終了したら、スクリプトの内容を編集して設定対象デバイスを "Device4" に変更して同様にスク リプトを実行します。

## 3.5.2 XBee デバイス管理プログラムから TDCP コマンド実行

DeviceServerのクライアントプログラムを起動して、XBee デバイス管理プログラムを開きます。

| - MB XBee デバイス管理 (XBee                                                                       | Config ver1.0.0.31)                          |       |          |       |
|----------------------------------------------------------------------------------------------|----------------------------------------------|-------|----------|-------|
| ● 2 2 2 2 2 2 2 2 2 2 2 2 2 2 2 2 2 2 2                                                      | <ul> <li></li></ul>                          | 一副    |          |       |
| XBee デバイス一覧                                                                                  |                                              |       |          |       |
| No Serial Number (64bit address)                                                             | 16bit address Node Ident                     | ifier | RSSI     | Local |
| 001 0013A2004044233C<br>002 0013A2004044C397<br>004 0013A2004044C398<br>003 0013A20040558026 | 0B02 Device1<br>0C03 Device3<br>0C04 Device4 |       | 41<br>48 | 0     |
|                                                                                              |                                              |       |          |       |
|                                                                                              |                                              |       |          |       |
|                                                                                              |                                              |       |          |       |
|                                                                                              |                                              |       |          |       |
|                                                                                              |                                              |       |          |       |
|                                                                                              |                                              |       |          |       |
|                                                                                              |                                              |       |          |       |
|                                                                                              |                                              |       |          |       |
|                                                                                              |                                              |       |          | 11    |

"Device1" を選択して、"データ送信" ボタンを押します。下記のダイアログが表示されて、リモートのXBee デバイ スに XBee API データパケットを送信できます。

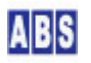

| Node Identifier | Device1                              |
|-----------------|--------------------------------------|
| 送信データ           | データフォーマット指定<br>C HEX 文字列  C ASCI 文字列 |
|                 |                                      |
| νφ,app_mode,8   |                                      |
|                 | 送信                                   |

前述の 設定用 TDCP コマンドを入力して "送信ボタン"を押します。

この時、TDCP コマンドプリフィックス文字列の "\$\$\$" とカンマ ","を 設定用 TDCP コマンドとパラメータの前に 付けてください。"\$\$\$"の代わりに "\$\$\$abc"の様な文字列にするとリモートデバイスでコマンドが実行された結果 のリプライデータパケットを受け取ることができます。リプライパケット受信時にはログに下記のような内容が出力 されます。

2010/03/01 22:33:50 falcon XBEE\_TDCP\_DATA 0 Device1[0A01,0013A200404AC39C] RFData = \$\$\$abc, 1

リクエスト時に指定した TDCP コマンドプリフィックスの後のカンマに続けて "1" が返った場合にはコマンド実行 が成功したことを示します。コマンド実行が失敗した場合には "0" が返ります。ただし、"reset" コマンド実行時に はリプライパケットは返りませんので注意してください。TDCP コマンドプリフィックスについては "TDCP ユーザー マニュアル"を参照して下さい。

すべての 設定用 TDCP コマンドを同様に実行して下さい。"Device1"の設定が終了したら"閉じる"ボタンでデバイ スリスト画面に戻ります。同様の手順で"Device2", "Device4"の設定を行ってください。

#### 3.6 GPS レシーバ(モジュール)接続

リモートデバイスの TDCP ボードの設定が完了したら、TDCP ボードのコンソールポートに GPS レシーバを RS232C インターフェースで接続します。TDCP でサポートするGPS の通信条件は下記の様になっています。

| シリアルコンソールポートに接続するGPS レシーバ通信条件 |               |  |
|-------------------------------|---------------|--|
| 通信フォーマット                      | NMEA-0183     |  |
| TDCP で使用するNMEA-0183センテンス(*1)  | \$GPRMC       |  |
|                               | \$GPGGA       |  |
| 通信インターフェース                    | RS-232        |  |
| ボーレート                         | 9600 または 4800 |  |
| ビット長                          | 8             |  |
| ストップビット                       | 1             |  |
| パリティ                          | 無し            |  |

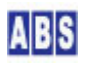

| フロー制御                | 無し   |
|----------------------|------|
| 測位情報更新スピード(回/秒) (*2) | 1 以下 |

(\*1) 接続するGPS レシーバの設定で、これら以外のセンテンスが送信された場合は、TDCP はそれらの内容は無視し ます。これらの TDCP で不用なセンテンスをGPS レシーバ側で抑止することが可能な場合は、できるだけ送信しない ようにしてください。

(\*2) GPS レシーバの 測位情報更新スピードが 1 Hz よりも大きい場合には、必ず 1 Hz 以下の更新スピードになる ように GPS レシーバの設定を変更して下さい。

TDCP に GPS レシーバを接続する場合には、シリアルコンソールポートに RS-232 インターフェースで接続します。 マイクロプロセッサのシリアルポート#0 の RX GND を GPSレシーバ側の TX, GND に接続してください。TDCP からGPS レシーバにデータ送信することはありませんので、シリアルポート#0 の TX 側の接続は不要です。(接続しても構い ません) TDCP では H/W フロー制御を使用しませんので、必要に応じてGPSレシーバ側の RTS, CTS の処理を行ってく ださい。

GPS レシーバから、NMEA-0183 センテンスが送信されると TDCP では自動的に最新の測位情報を内部に保存・更新し ています。リモートから TDCP コマンドを実行することで、何時でもこれらの測位情報を利用可能です。GPS レシー バが停止していた場合には、再びレシーバから測位情報 (NMEA-0183 センテンス)を取得するまでイベントは発生しま せん。

GPS レシーバ接続や、GPS イベントの詳細については "TDCP ユーザーマニュアル"を参照して下さい。 http://www.allbluesystem.com/TDCP/TDCP\_Users.pdf

## 4 スクリプト作成

システム全体の動作をコントロールするスクリプトを記述します。

### 🔔 注意

スクリプト中に日本語を記述するときは、スクリプトファイルを UTF-8N 形式で保存してください。Shift\_JISや UTF-8 BOM付き形式などで保存すると、DeviceServer でエラーが発生します。Windows付属のワードパッドやメモ帳 ではこの形式で保存できませんので、別途 UTF-8N 形式で保存可能なエディタソフト(\*1)を使用してください。 (\*1) TeraPad などのソフトウエアがよく使用されています。

#### 4.1 XBEE\_TDCP\_DATA スクリプト作成

サーバーPC でリモートデバイスからイベントデータ、リクエスト応答パケットなどを受信したときに実行されるスクリプトを作成します。

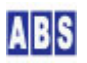

DeviceServer をインストールしたときに、初期ファイルとして XBee データパケット内容をログに出力する機能の みが記述されていますので、これに追加記述します。

GPS イベントデータ(他のTDCPイベントを受信した場合にもコールされます)を受信した場合には、共有データに登録 するための GPS\_RECEIVE スクリプトを実行します。他のイベント処理をスクリプトに追加した時でも、GPS\_RECEIVE スクリプトの処理時間に影響されないように、script\_fork\_exec()を使用して別スレッドで GPS\_RECEIVE スクリプ トを実行します。

また、GPS\_RECEIVE スクリプトの実際のファイル GPS\_RECEIVE. lua を GPS\_MAP フォルダの中にまとめて格納する場合にはスクリプト起動時に指定する名前が "GPS\_MAP/GPS\_RECEIVE"となります。

file\_id = "XBEE\_TDCP\_DATA" --[[ \* イベントハンドラスクリプト実行時間について 一つのスクリプトの実行は長くても数秒以内で必ず終了するようにしてください。 処理に時間がかかると、イベント処理の終了を待つサーバー側でタイムアウトが発生します。 また、同時実行可能なスクリプトの数に制限があるため、他のスクリプトの実行開始が 待たされる原因にもなります。 頻繁には発生しないイベントで、処理時間がかかるスクリプトを実行したい場合は スクリプトを別に作成して、このイベントハンドラ中から script\_fork\_exec() を使用して 別スレッドで実行することを検討してください。 XBEE\_TDCP\_DATA スクリプト起動時に渡される追加パラメータ キー値 値 値の例 APIType フレームデータ中のAPI Type(16進数2桁) 81 SourceAddress フレームデータ中のSourceAddress 16bit アドレスの場合(16進数4桁) 0A01 64bit アドレスの場合(16進数16桁) 0013A200404AC397 SerialNumber XBee デバイスの SerialNumber DeviceServer に保持されたマスターファイルを使用して、 SourceAddress から変換した値が設定される。 0013A200404AC397 XBee デバイスの Nodeldentifier。 Nodeldentifier DeviceServer に保持されたマスターファイルを使用して、 Device1 SourceAddress から変換した値が設定される。 RSSI フレームデータ中のRSSI(16進数2桁) 45

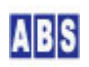

| Options                          | フレームデータ中0ptions                                          | 00                              |
|----------------------------------|----------------------------------------------------------|---------------------------------|
| TDCP_COUNT                       | TDCP データカラム数                                             | 2                               |
| TDCP_ <column#></column#>        | TDCP データ値(ASCII 文字列)                                     |                                 |
|                                  | TDCP_1 は常にコマンドプリフィックス文字列を表す                              | <i>"</i> \$\$\$1234 <i>"</i>    |
|                                  | ″\$\$\$″で始まり、0文字以上の任意の文字列が後に続く。                          |                                 |
|                                  | TDCP_2 はコマンド実行ステータスを表す                                   | "1"                             |
|                                  | ″1″ はコマンド実行成功、″0″ は失敗を示す                                 |                                 |
|                                  | イベントデータの場合にはイベント名が入る                                     |                                 |
|                                  | TDCP_3以降のデータはTDCPコマンド毎に決められた、                            |                                 |
|                                  | オプション文字列が入る                                              |                                 |
|                                  | <column#> には 最大、TDCP_COUNT まで 1から順番に</column#>           |                                 |
|                                  | インクリメントされた値が入る。                                          |                                 |
| ]]                               |                                                          |                                 |
|                                  |                                                          |                                 |
| BEGIN SCRIPT                     |                                                          |                                 |
|                                  |                                                          |                                 |
| local rf_data = "";              |                                                          |                                 |
| local tkey,i;                    |                                                          |                                 |
| local max_idx = tonu             | mber(g_params["TDCP_COUNT"]);                            |                                 |
| <pre>for i = 1, max_idx, 1</pre> | do                                                       |                                 |
| tkey = "TDCP_" .                 | . tostring(i);                                           |                                 |
| if (i == 1) then                 |                                                          |                                 |
| rf_data = g_                     | params[tkey]                                             |                                 |
| else                             |                                                          |                                 |
| rf_data = rf                     | _data ″,″ g_params[tkey]                                 |                                 |
| end;                             |                                                          |                                 |
| end;                             |                                                          |                                 |
| log_msg(g_params["No             | deldentifier"] "[" g_params["SourceAddress"] ",          | ""g_params["Seria Number"]      |
| "] RFData = " rf_                | data,file_id)                                            |                                 |
|                                  |                                                          |                                 |
| GPS イベントを受信                      | 言した場合は、座標記録用スクリプトを実行する                                   |                                 |
|                                  |                                                          |                                 |
| if g_params["TDCP_2"             | ] == "GPS" then                                          |                                 |
| stat, addr16, ser i              | al,nodename = xbee_find_device(g_params["TDCP_3"]);      |                                 |
| if stat then                     |                                                          |                                 |
| local key_li                     | st = list_to_csv("SerialNumber","RemoteDeviceName","     | Status",                        |
|                                  | "Latitude","LatCompass","Longitude","LonCompas           | s","Altitude")                  |
| local val_li                     | st = list_to_csv(serial, nodename, g_params["TDCP_5"], g | g_params["TDCP_6"],             |
|                                  | g_params["TDCP_7"],g_params["TDCP_8"],g_params           | ["TDCP_9"],g_params["TDCP_12"]) |

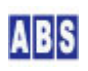

ファイル名(XBEE\_TDCP\_DATA.lua) で DeviceServer のスクリプトフォルダ "C:¥Program Files¥AllBlueSystem¥Scripts" に保管します。

## 4.2 GPS\_MAP/GPS\_RECEIVE スクリプト作成

リモートデバイスから GPS イベントデータを受信したときに XBEE\_TDCP\_DATA スクリプトから呼び出されて、デー タベースに登録するためのスクリプトを作成します。

スクリプトパラメータには下記のパラメータが XBEE\_TDCP\_DATA スクリプトから渡されます。

- g\_params["SerialNumber"] リモートデバイスに接続している XBee モジュールのシリアル番号
- g\_params["RemoteDeviceName"] リモートデバイス名(RemoteDeviceName)
- g\_params["Latitude"] 緯度
- g\_params["LatCompass"] 緯度コンパス
- g\_params["Longitude"] 経度
- g\_params["LonCompass"] 経度コンパス
- g\_params["Altitude"] 高度

これらのデータをDeviceServer の共有データに保存します。キー名にデバイス名を含めることで、複数のデバイス からの GPS イベント情報を全て保存します。また、クライアント PC の javascriptで GoogleAPI を扱うことを考 慮して座標単位の変換も行います。

クライアント PC や他のスクリプトから、現在 GPS イベントデータを送信している有効なリモートデバイス一覧を 取得できるように、データベース(キー名 "GPSDeviceList") にデバイス名とシリアル番号も登録しておきます。

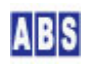

ファイル名(GPS\_RECEIVE.lua) で DeviceServer のスクリプトフォルダ "C:¥Program Files¥AllBlueSystem¥Scripts¥GPS\_MAP"に保管します。

## 4.3 GPS\_MAP/GPS\_REPORT スクリプト作成

クライアントPCで動作している Webブラウザの javascript プログラムから、現在 GPS イベントデータを送信して いる有効なリモートデバイスと座標データー覧を取得するためのスクリプトを作成します。

このスクリプトでは、GPS\_MAP/RECEIVE スクリプトで登録された共有データをアクセスして、最新の全てのデバイス リストと座標データをスクリプトリターンパラメータに設定して、クライアント PC の javascript プログラムに渡 します。

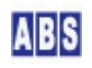

```
local stat, strlist = get_shared_strlist("GPSDeviceList");
if not stat then error() end:
for key, val in ipairs(strlist) do
node_identifier = string.gsub(val, "(%w+), (%w+)", "%2");
local stat, pos_data = get_shared_data(node_identifier .. "_Position");
if not stat then error() end:
if not script_result(g_taskid, tostring(cnt), node_identifier .. ", " .. pos_data) then error() end:
cnt = cnt + 1;
end
```

ファイル名(GPS\_REPORT.lua) で DeviceServer のスクリプトフォルダ "C:¥Program Files¥AllBlueSystem¥Scripts¥GPS\_MAP"に保管します。

## 4.4 GPS\_MAP/GPS\_CLEAR スクリプト作成

クライアントPCで動作している Webブラウザで表示したマップ上の "Clear" ボタンを押した時に、サーバー上の全 てのデバイス情報を削除するためのスクリプトを作成します。

デバイス毎のGPS 座標情報とデバイス一覧を共有データから消去します。

file\_id = "GPS\_CLEAR"

local node\_identifier;

local stat, strlist = get\_shared\_strlist("GPSDeviceList");

if not stat then error() end;

for key,val in ipairs(strlist) do

node\_identifier = string.gsub(val,"(%w+),(%w+)","%2");

if not set\_shared\_data(node\_identifier .. "\_Position","") then error() end;

end

if not clear\_shared\_strlist("GPSDeviceList") then error() end;

ファイル名(GPS\_CLEAR.lua) で DeviceServer のスクリプトフォルダ "C:¥Program Files¥AllBlueSystem¥Scripts¥GPS\_MAP"に保管します。

## 4.5 PERIODIC\_TIMER スクリプト作成

今回のアプリケーションでは、クライアントPC からDeviceServer をアクセスする場合にユーザー認証を省略してい ます。Webブラウザで表示するページ中の javascript からは、予め DeviceServer に作成されたセッション情報を 利用することで簡単な仕組みにしています。

このためのセッション情報を自動的に作成するための記述を PERIODIC\_TIMER スクリプトに作成します。

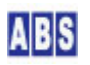

PERIODIC\_TIMER スクリプトは、DeviceServer で1分ごとに起動されますので、一回だけセッションを作成するため の動作を記述します。Webページ上の javascript で使用するセッション情報はここで作成したセッショントークン 文字列と同一のものを指定してください。

共有変数 "STARTUP\_SCRIPT"は、一回だけの実行をカウントするために使用しています。(別の名前を使用しても構いません)

| file_id = "PERIODIC_TIMER"                                |  |
|-----------------------------------------------------------|--|
| BEGIN SCRIPT                                              |  |
|                                                           |  |
| local stat, val                                           |  |
| DeviceServer 起動時に一回だけスクリプトを実行する                           |  |
| stat,val = get_shared_data("STARTUP_SCRIPT")              |  |
| if not stat then error() end                              |  |
| if val == "" then                                         |  |
| if not inc_shared_data("STARTUP_SCRIPT") then error() end |  |
|                                                           |  |
|                                                           |  |
| セッショントークンを目動的に作成する<br>WohADI でログインの証むな吹してマクセスする場合に利用する    |  |
| WEUAFI ビロクイノ認証を自哈ししアクセス9 る場合に利用9 る                        |  |
| WebAPI を使用する側の設定も変更すること                                   |  |
|                                                           |  |
| local token                                               |  |
| <pre>stat, token= create_session("1234", true)</pre>      |  |
| if not stat then error() end                              |  |
| end                                                       |  |

ファイル名(PERIODIC\_TIMER.lua) で DeviceServer のスクリプトフォルダ "C:¥Program Files¥AllBlueSystem¥Scripts" に保管します。

## 5 Web クライアントプログラム設定

インターネットまたはLAN 上の Webブラウザから、現在のリモートデバイスの位置を GoogleMap 上に表示するための Webページを設定するための説明をします。

#### 5.1 DeviceServer の WebProxy セットアップ

DeviceServer には HTTP サーバー機能と、Webブラウザ中で動作する javascript やFlash アプリケーションからコ マンド操作をするためのWeb API の機能を持った WebProxy があります。DeviceServer インストール時に WebProxy のセットアップを行っていない場合は、下記の手順で設定を行います。

最初に、DeviceServer が動作している PCで既に HTTP サーバープログラムが動作していないことを確認してください。ポート番号80(http) でWebProxy が動作しますので、マイクロソフト社製 HTTPサーバー(IIS)や、Apache などのHTTPサーバープログラムを既に使用している場合には、WebProxy で設定するポート番号を変更してください。

DeviceServer と Webサーバープログラムの動作する PC を分離して設置することもできます。

サーバー設定プログラム(ServerInit.exe) プログラムをメニューから選択して実行します。'WEBPROXY" 設定タブの 内容を下記のようにして、"次へ" ボタンを続けて押していってサーバーの設定を完了してください。DeviceServer が再起動して WebProxy 機能が有効になります。

| ライセンス・オプション機能設定                                                                         |
|-----------------------------------------------------------------------------------------|
| 1009<br>現在のライセンス先: develop<br>番号: internal                                              |
| ライセンスキー:                                                                                |
| ロヴイン・アラーム・スクリプト WEBPROXY UIOUSB メール(1/2) メール2.4<br>WebProxy 機能を有効にする<br>Webページトップディレクトリ |
| C¥Program Files¥AllBlueSystem¥WebRoot                                                   |
| ▶ 詳細ログを出力<br>HTTPServerポート 80 🚖                                                         |
|                                                                                         |

## 5.2 GoogleMap 表示用 Web ページ設定

WebProxy 設定で指定した"Webページトップディレクトリ"項目が DeviceServer の動作するPC に Webブラウザで アクセスした時のルートディレクトリになります。

デフォルト設定では DeviceServer が動作しているPC の Webブラウザから "<u>http://localhost/index.html</u>" をア クセスすると、"C:¥Program Files¥AllBlueSystem¥WebRoot¥index.html" ファイルにアクセスすることになります。 "HTTPServerポート" を 8080 に設定した場合には、Webブラウザの URL は "<u>http://localhost:8080/index.html</u>" を 指定します。

ここでは、Webページトップディレクトリ ("C:¥Program Files¥AllBlueSystem¥WebRoot") 以下に gps\_map フォルダ

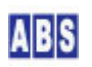

を作成して、GoogleMap を表示するための HTML ファイル

("C:\Program Files\AllBlueSystem\WebRoot\gps\_map\index.html") を作成します。

DeviceServer 自身の HTTPサーバーのWebページトップディレクトリ以下にファイルを配置しないで、別の HTTP サ ーバーで管理しているフォルダにページを配置することもできます。このような HTTP サーバーが動作している PC と DevivceServer の PCを分けて設置する場合には、GoogleMap を表示するページ(index.html ファイル) 中の javascript から DeviceServer をアクセスするホスト名指定を変更してください。具体的には DeviceServer の動 作している PC のホスト名または IPアドレス(インターネット上に配置する場合にはドメイン名とホスト名)を index.html 中の "server\_host\_url" 変数に設定してください。

```
<html>
<head>
<meta name="viewport" content="initial-scale=1.0, user-scalable=no" />
<\!\!\texttt{meta http-equiv="content-type" content="text/html; charset=UTF-8"/>}
<title>リモートGPS レシーバからXBee経由で現在位置を受信して地図に表示</title>
<script type="text/javascript" src="http://maps.google.com/maps/api/js?sensor=false"></script>
<script type="text/javascript">
// サーバーホスト URL 設定
// DeviceServer 自身の HTTP サーバーを使用する場合には空にする
//
//var server_host_url = "http://your_DeviceServer_public_url:80";
var server_host_url = "";
// 位置表示更新間隔(ms)
var updateInterval = 1000;
// DeviceServer設定
var session_token = "1234";
// デバイス毎の最新の座標情報を保存
var DeviceList = new Object();
var DeviceLat = new Object();
var DeviceLon = new Object();
var DeviceAlt = new Object();
var DeviceTimestamp = new Object();
var DevMarkers = new Object();
var DevInfoWindows = new Object();
```

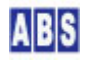

```
// 選択中のセンターマーカー(デバイス名)
var currentCenterMarker;
// 初期化
function initialize() {
   var myOptions = {
       zoom: 15,
       center: new google.maps.LatLng(35.689875642551,139.69165634866),
       mapTypeld: google.maps.MapTypeld.ROADMAP
   }
   map = new google.maps.Map(document.getElementById("map_canvas"),myOptions);
   radio_add("dev_rdo", "OFF", true);
   currentCenterMarker = "OFF":
   setInterval("on_timer()", updateInterval);
}
// DeviceServer の LogService にログメッセージを出力
function log(msg) {
   var url = server_host_url + "/command/log" +
             "?message=" + encodeURIComponent(msg) +
             "&module=" + encodeURIComponent("GPS_MAP(js)");
   var script = document.createElement("script");
   script.type = "text/javascript";
   script.src = url;
   document.body.appendChild(script);
}
// DeviceServer のスクリプトを実行する
// callback パラメータを省略するとリターンパラメータを受け取らない
function script_exec(name, callback) {
    if (callback == undefined) {
       var url = server_host_url + "/command/json/script" +
                   "?session=" + encodeURIComponent(session_token) +
                   "&resultrecords=0" +
                   "&callback=" + encodeURIComponent("default_callback") +
                   "&name=" + encodeURIComponent(name);
   } else {
       var url = server_host_url + "/command/json/script" +
```

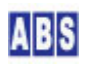

```
"?session=" + encodeURIComponent(session_token) +
                   "&callback=" + encodeURIComponent(callback) +
                   "&name=" + encodeURIComponent(name);
   }
   var script = document.createElement("script");
   script.type = "text/javascript";
   script.src = url;
   document.body.appendChild(script);
}
// script_exec() でコールバックを指定しない場合のデフォルトコールバック関数
function default_callback(data) {
   if (data.Result != "Success") {
       log("script error!");
       return;
   }
}
// スクリプトリターンパラメータ中の座標情報を配列に格納
function update_gps_data(data) {
   if (data.Result != "Success") {
       log("script error!");
       return;
   }
   for(v in data.ResultParams) {
       var gps_data = data.ResultParams[v].split(",");
       var dev_name = gps_data[0];
       if(DeviceList[dev_name] == null) {
           log("added " + dev_name);
           DeviceList[dev_name] = dev_name;
       }
       DeviceLat[dev_name] = Number(gps_data[1]);
       DeviceLon[dev_name] = Number(gps_data[2]);
       DeviceAlt[dev_name] = Number(gps_data[3]);
       DeviceTimestamp[dev_name] = gps_data[4];
   }
   update_markers();
   center_marker();
```

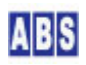

```
// ラジオボタンで選択中のマーカー位置に地図をセンタリングする
function center_marker() {
   if (currentCenterMarker != "OFF") {
       centerLatlon = new google.maps.LatLng(DeviceLat[currentCenterMarker],
                        DeviceLon[currentCenterMarker]);
                        map.setCenter(centerLation);
   }
}
// 新しいデバイスからのGPS 情報を取得した場合に、センタリング指示用のラジオボタンを追加
function radio add(group, name, checked) {
   var chk_input = document.getElementById("rdo_" + name)
   if (chk_input == null) {
       var myinput = document.createElement("input");
       myinput.setAttribute('type', "radio");
       myinput.setAttribute('value',name);
       myinput.setAttribute('id', "rdo_" + name);
       myinput.setAttribute('name',group);
       myinput.onclick = function() {on_radio_click(this)};
       document.getElementById("controls").appendChild(myinput);
   }
   var chk_lbl = document.getElementByld("lbl_" + name)
   if (chk_lbl == null) {
       var myinput_lbl = document.createElement("label");
       myinput_lbl.setAttribute('for', "rdo_" + name);
       myinput_lbl.setAttribute('id', "lbl_" + name);
       myinput_lbl.appendChild(document.createTextNode(name));
       document.getElementById("controls").appendChild(myinput_lbl);
   }
   if (checked == true) {
       myinput.checked = true;
   }
}
// 指定したラジオボタンをチェック状態にする
function radio_check(name) {
```

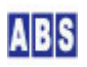

```
var chk_input = document.getElementById("rdo_" + name)
   if (chk_input != null) {
       chk_input.checked = true;
   }
}
// センタリング指示用のラジオボタン削除
function radio_del(name) {
   var del_rdo = document.getElementById("rdo_" + name)
   if (del rdo != null) {
       document.getElementById("controls").removeChild(del_rdo);
   }
   var del_lbl = document.getElementById("lbl_" + name)
   if (del_lbl != null) {
       document.getElementById("controls").removeChild(del_lbl);
   }
}
// infowindow に表示する文字列コンテンツの作成
function getCurrentPosInfo(dev_name) {
   return ("<b>" + dev_name +"</b>" +
           "lat:" + DeviceLat[dev_name].toFixed(6) +
           " lon:" + DeviceLon[dev_name].toFixed(6) +
           " alt:" + DeviceAlt[dev_name].toFixed(1) + "");
}
// 新しいデバイスからのGPS 情報を取得した場合に、マーカーとinfowindow を作成
// 既存のGPS 情報を取得した場合には、マーカー位置を最新の座標に更新
function update_markers() {
   for (dev_name in DeviceList) {
       if(DevMarkers[dev_name] == null) {
           var myLatLng = new google.maps.LatLng(DeviceLat[dev_name], DeviceLon[dev_name]);
           var newMarker = new google.maps.Marker({
                           position: myLatLng,
                           map: map,
                           title:dev_name
                           });
           DevMarkers[dev_name] = newMarker;
           var newInfowindow = new google.maps.InfoWindow({
```

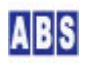

```
content:getCurrentPosInfo(dev_name)
                              });
           DevInfoWindows[dev_name] = newInfowindow;
           google.maps.event.addListener(newMarker, 'click',function() {
                            DevInfoWindows[this.title].open(map, DevMarkers[this.title]);
                        });
           radio_add("dev_rdo", dev_name);
       } else {
           var newLatlon = new google.maps.LatLng(DeviceLat[dev_name], DeviceLon[dev_name]);
           DevMarkers[dev_name].setPosition(newLation);
           var tmpContent = getCurrentPosInfo(dev_name);
           if (DevInfoWindows[dev_name].getContent() != tmpContent) {
               DevInfoWindows[dev_name].setContent(tmpContent);
           }
       }
   }
}
// センタリングラジオボタンがクリックされた時のハンドラ
function on_radio_click(obj) {
   currentCenterMarker = obj.value;
}
// 定期的に DeviceServerのスクリプトを実行して、最新のデバイスの GPS座標情報を取得する
function on_timer() {
   script_exec("GPS_MAP/GPS_REPORT", "update_gps_data");
};
// 全てのマーカーとinfowindow を削除する
function clear_gps_data() {
   for (dev_name in DeviceList) {
       DevMarkers[dev_name].setMap(null);
       delete DevMarkers[dev_name];
       DevInfoWindows[dev_name].close();
       delete DevInfoWindows[dev_name];
       delete DeviceList[dev_name];
       //
```

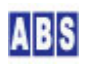

```
radio_del(dev_name);
   }
   currentCenterMarker = "OFF";
   radio_check("OFF");
}
// DeviceServer に保存されたGPS座標情報を消去する
function delete_markers() {
   script_exec("GPS_MAP/GPS_CLEAR", "clear_gps_data");
}
</script>
</head>
<body onload="initialize()">
   put in the center: 
   <div id="map_canvas" style="width:100%; height:78%"></div>
   <input type="button" onclick="delete_markers()" value="Clear"></input>
   </body>
</html>
```

## 6 アプリケーションを起動する

DeviceServer が動作しているPC もしくは、ネットワーク接続されたPC から Webブラウザを起動して、前項で設置 したWebページをアクセスします。

例えば、WebProxy のポート番号が 8080 に設定されていた場合には、"<u>http://localhost:8080/gps\_map/index.html</u>" を開きます。

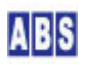

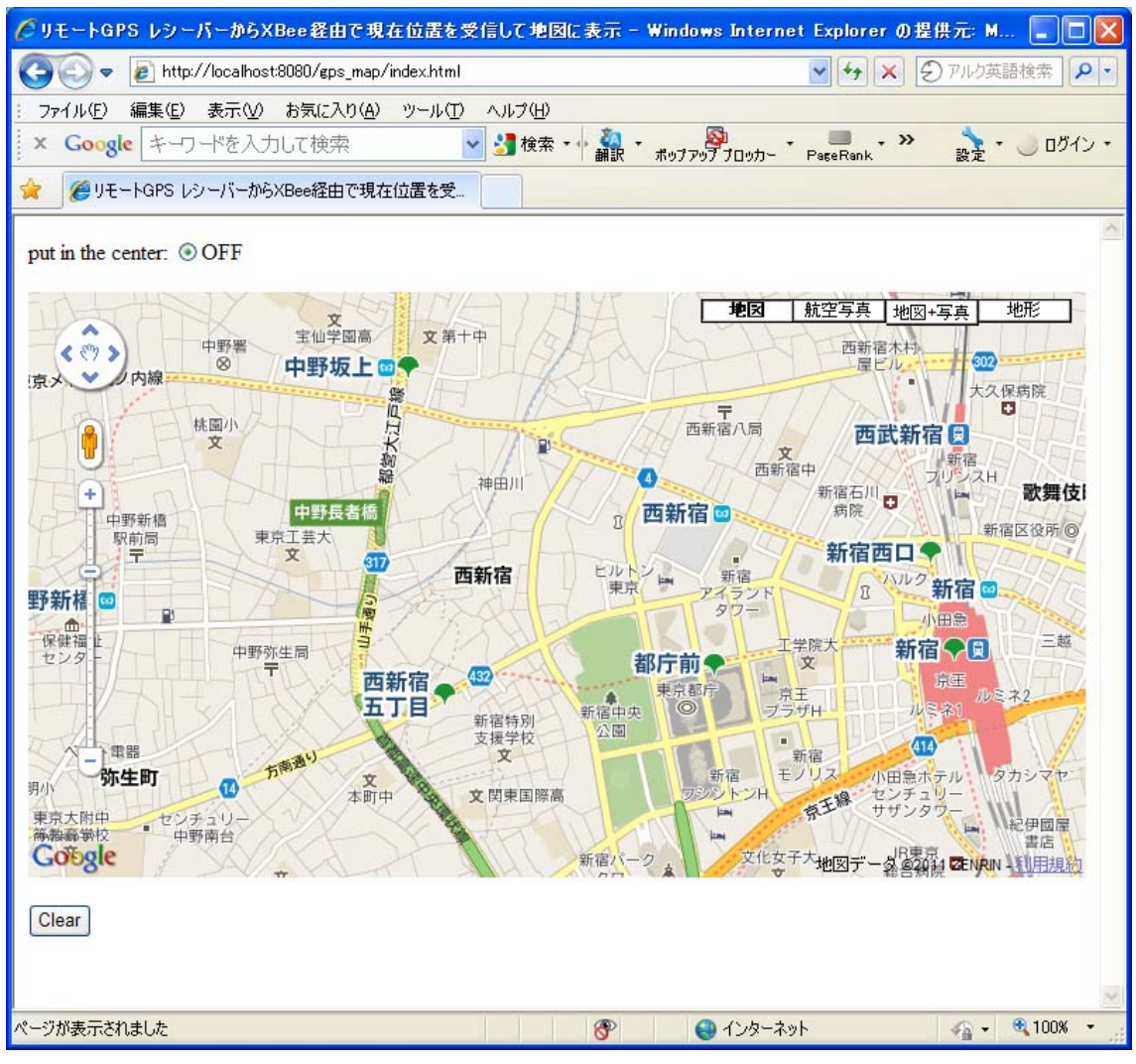

(ページを開いた初期画面。デバイスからの座標情報を取得していない状態)

リモートデバイスから GPS イベント受信するとマップ上にマーカーが表示されて、デバイスが移動するとマップ上のマーカーも移動します。

ページ上部に GPS イベントを送信している全デバイス名のラジオボタンが表示されています。

このラジオボタンを選択することで、そのデバイスを中心にマップを表示し続けることができます。選択したデバイ スが移動するとマップ全体が相対的に移動します。"OFF"を選択すると現在表示中のマップ位置はそのままで、マー カーが移動します。

マーカーをクリックするとそのデバイスが最後に送信した緯度、経度を InfoWindow に表示することが出来ます。

画面下の"Clear"ボタンを押すと全てのデバイス情報がクリアされて、同時にラジオボタンも削除されます。

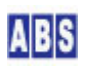

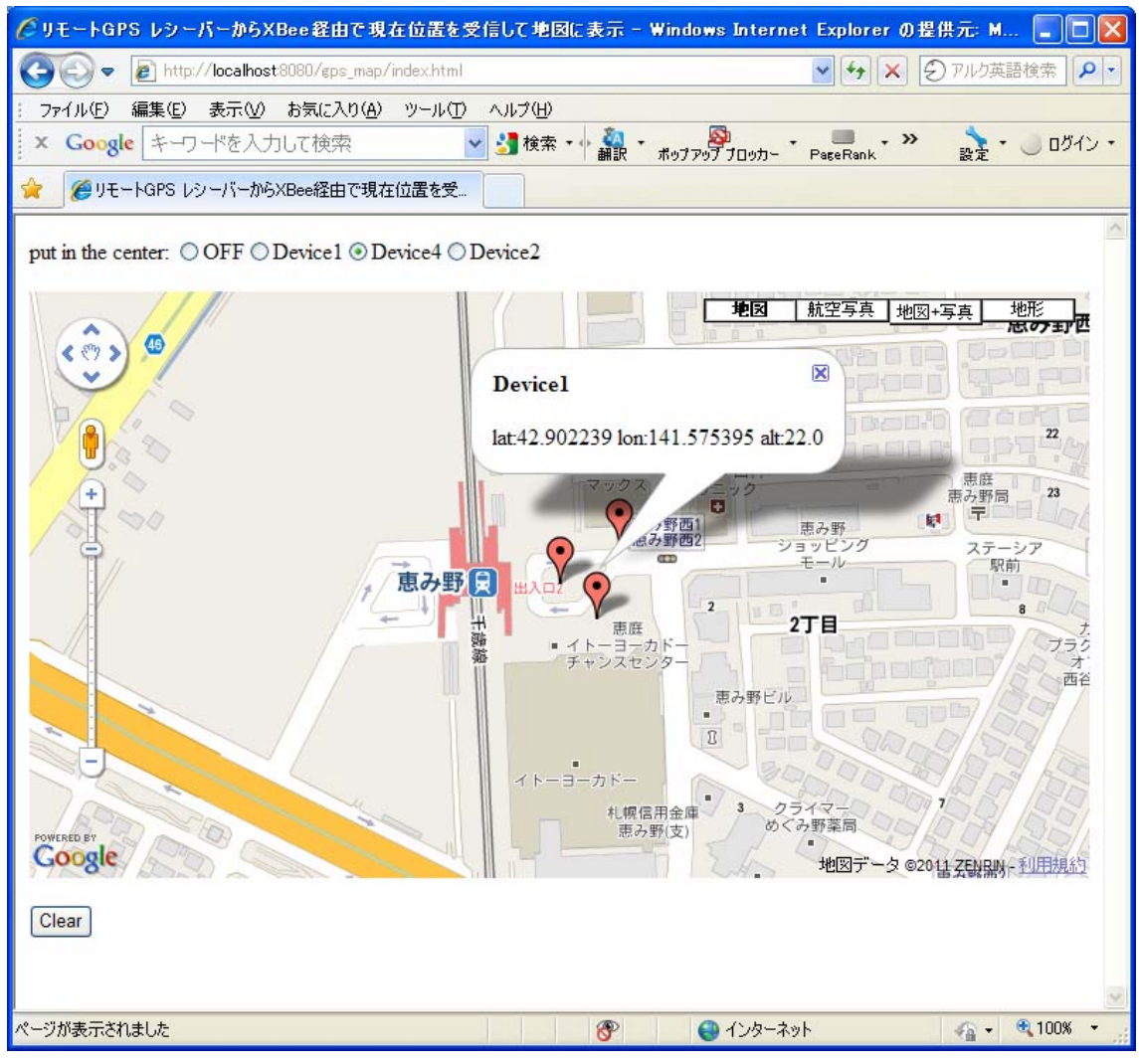

(Device4 を中心にマップを表示、Device1 の緯度経度を同時に画面に表示)

## 7 このドキュメントについて

### 7.1 著作権および登録商標

Copyright© 2009-2011 オールブルーシステム

このドキュメントの権利はすべてオールブルーシステムにあります。無断でこのドキュメントの一部を複製、もしく は再利用することを禁じます。

Google Maps は Google Inc. の登録商標です。

 $XBee \ XBee \ \ and \ \ XBee \ \ PRO \ \ are \ registered \ trademarks \ of \ Digi, \ Inc.$ 

## 7.2 連絡先

オールブルーシステム (All Blue System)

ウェブページ <u>http://www.allbluesystem.com</u>

メール <u>contact@allbluesystem.com</u>

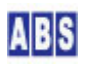

## 7.3 このドキュメントの使用について

このドキュメントは、ABS-9000 DeviceServer の一般的な使用方法と応用例について解説してあります。お客様の個別の問題について、このドキュメントに記載された内容を実際のシステムに利用するときには、ここに記載されている以外にも考慮する事柄がありますので、ご注意ください。特に安全性やセキュリティ、長期間にわたる運用を想定してシステムを構築する必要があります。

オールブルーシステムでは ABS-9000 DeviceServer の使用や、このドキュメントに記載された内容を使用することによっ て、お客様及び第三者に損害を与えないことを保証しません。 ABS-9000 DeviceServer を使用したシステムを構築するとき は、お客様の責任の下で、システムの構築と運用が行われるものとします。

## 8 更新履歴

REV A. 1. 0 2011/1/16

初版作成

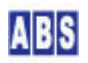